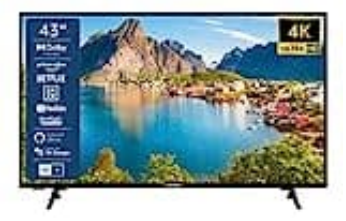

# Telefunken XU43SN550S

# Sender sortieren-Programme verschieben

Mit ein paar Klicks in den Einstellungen kannst du deine Senderliste genau so anpassen, wie es dir am besten passt:

#### 1. Menü öffnen:

Drücke die Menü-Taste auf der Fernbedienung, um das Hauptmenü aufzurufen.

# 2. Einstellungen auswählen:

Navigiere mit den Pfeiltasten zu den Einstellungen und bestätige mit der OK-Taste.

# 3. Kanalverwaltung aufrufen:

Wähle den Punkt "Kanäle bearbeiten" oder "Programmliste" aus. Je nach Modell kann die Bezeichnung variieren.

# 4. Sender auswählen:

In der angezeigten Senderliste markiere den Sender, den du verschieben möchtest (z.B. den Sender auf Position 77).

# 5. Sender verschieben:

Drücke die Optionstaste (mit drei Punkten oder als "Option" gekennzeichnet) auf der Fernbedienung. Wähle anschließend die Funktion "Verschieben" oder "Bewegen" aus.

# 6. Neue Position festlegen:

Gib die gewünschte neue Programmnummer ein (z.B. 1) und bestätige mit OK.

# 7. Änderungen speichern:

Achte darauf, die Einstellungen zu speichern.

Hinweis: Die genaue Bezeichnung der Menüpunkte kann je nach Softwareversion des Fernsehers leicht variieren.